## **Time Zone Checklist**

If you are having an issue with Time Zone Processing, please verify the following information before calling Quantrax:

- 1. Verify that you are on RMEx 2.2 with a date of May 2012 or later:
  - From RMEx menu, in the options box type?V then press Enter

| Company: 01                                                                                                    | MENU: MAIN                                                                                                    | Date                    | : | 5/31/12  |
|----------------------------------------------------------------------------------------------------|----------------------------------------------------------------------------------------------------|-------------------------|---|----------|
|                                                                                                    | -RMEx Main Menu-                                                                                                    | Time                    | • | 16:49:27 |
| <ol> <li>System control menu</li> <li>Management menu</li> <li>Payment transaction</li> <li>Daily operations metions</li> <li>Account processing</li> <li>Inquiry menu</li> <li>Special options menu</li> <li>Quantrax remote sup</li> <li>10.</li> </ol> | 13. Daily reports menu<br>14. Periodic reports menu<br>15.<br>nu 15.<br>nu 16. Month-end processing menu<br>17. Year-end processing menu<br>18. Client statements menu<br>20.<br>port menu 21. Custom modifications<br>22. | u<br>menu<br>nu<br>menu | 1 |          |
| <ol> <li>I-Tel options menu</li> <li>On-Line Client Menu</li> </ol>                                                                                                    | 23.<br>90. SIGN OFF                                                                                                    |                         |   |          |
| 50. Custom options<br>Ready for option                                                                                                    | RM/ex<br>Quantrax Corporation Inc                                                                                                    | c.                      |   |          |
| L                                                                                                    | Version 2.2<br>Created on : 05/23/12                                                                                                    |                         |   |          |

- Check what times (local) are setup in State Options screen in the No working before and after fields (EXAMPLE): If you are in CA, then you can call NY at 0500)
  - From System control menu (2) select State Options then select the state

| ENTER<br>ATTN<br>PAGEUP |                                         | <u>State Op</u> | tions                        |           |
|-------------------------|-----------------------------------------|-----------------|------------------------------|-----------|
| PAGEDN<br>EXIT<br>HELP  | Company name U Owe Us Colle<br>State NY | ctions          |                              |           |
| CALENDAR                | Tax rate                                | 1.00            |                              |           |
| EVENTS                  | Not allowed to work, no                 | Warn            | debtor that call             |           |
|                         | calls to POE (N,P)                      | N               | is being recorded (Y)        | Y         |
|                         |                                         |                 |                              |           |
|                         | Close accounts (Y)                      |                 | Close code                   | 1         |
|                         | Forward to agency                       |                 | Forwarding rate              | 1.00      |
|                         | Change owner to                         | CO50            | Send letter                  |           |
|                         | Apply Smart Code                        | 1               | Payment receipt (Y) / Lette  | er Y      |
|                         | Rate for finance charge                 | 15000           | No fin.chg. on sec.bal-N     | N         |
|                         | No interest on sec.bal.(N)              | N               | No Post-dated/Directs Checks | (N,1) N   |
|                         | No credit reporting (N)                 | N               | Time frame (A,M,P)           | A         |
|                         | State/area code warnings (Y)            | Y               | No working before            | or after  |
|                         | Dialer IVR/Campaign restriction         |                 | Use Time for Dialer proce    | ssing (Y) |
|                         | F1-New Selection F3-Search              | F4-Remove       | e Information F7-Exit        |           |

- 3. Verify that you are using a recent version of the *Melissadata file* and verify that it is loaded correctly
  - To determine the Change date/time, from command line type, WRKOBJ SCITLTZ then press Enter
  - For Opt, type 8 to Display Description then Page Down to see Change date/time field (date should be within last 6 months)

| MAIN i                                                               | 5/OS Main Menu                                                                    |                                                                                                   |                                                                              |                                                        |
|----------------------------------------------------------------------|-----------------------------------------------------------------------------------|---------------------------------------------------------------------------------------------------|------------------------------------------------------------------------------|--------------------------------------------------------|
| Select one of the following                                          | :                                                                                 |                                                                                                   |                                                                              |                                                        |
| 1. User tasks<br>2. Office tasks                                     |                                                                                   |                                                                                                   |                                                                              |                                                        |
| <ol> <li>General system task</li> <li>Files, libraries, a</li> </ol> | s<br>nd folders                                                                   |                                                                                                   | Display Object Des                                                           | cription - Full<br>Library 1 of 1                      |
| 5. Programming                                                       |                                                                                   |                                                                                                   | Object : SCITLTZ<br>Library : SCDATARM2                                      | Attribute : PF<br>Owner : QSECOFR                      |
| 7. Define or change th                                               | e system                                                                          | Work with Objects                                                                                 | Library ASP device . : *SYSBAS<br>Type *FILE                                 | Library ASP group . : *SYSBAS<br>Primary group : *NONE |
| 8. Problem handling<br>9. Display a menu                             | Type options, press Enter.<br>2=Edit authority 3                                  | 3=Copy 4=Delete 5=Display authority 7=Re                                                          | _Change/Usage information:                                                   |                                                        |
| <ol> <li>Information Assista<br/>11. iSeries Access task</li> </ol>  | nt options 8=Display description 1<br>S                                           | 13=Change description                                                                             | Change date/time                                                             | 01/26/12 19:04:05<br>YES                               |
| 90, Sign off                                                         | Opt Object Type           8SCITLTZ         *FILE          SCITLTZ         *QRYDFN | Library Attribute Text<br>SCDATARM2 PF I-Tel Time Zone file<br>SCDATARM2 QRY I-TEL TIME ZONE FILE | Days used count                                                              | 216<br>YES                                             |
| Selection or command<br>===> <u>wrkobj scitltz</u>                   | Parameters for options 5, 7                                                       | 7 and 13 or command                                                                               | Auditing/Integrity information:<br>Object auditing value<br>Digitally signed | ×NONE<br>NO                                            |

© Copyright 2012 – Quantrax Corporation, Inc

## **Time Zone Checklist**

4. Update/Loading *Melissadata* file:

http://www.quantrax.com/helpdesk/index.php?/support/Knowledgebase/Article/View/151/0/updating-the-melissadata-time-zone-fonedata-files

5. Have the I-Tel system control fields been setup? Quantrax recommends using the defaults:

In which time zone is the dialer located? Atlantic Time 4 Eastern Time 5 Central Time 6 Mountain Time 7

Pacific Time

NOTE: Are you observing DST in the location you are calling from?

8

| ए <mark>]</mark> Session A - [24 x 80]                                                                                                    |                                                                                                    |  |  |  |  |  |
|----------------------------------------------------------------------------------------------------|----------------------------------------------------------------------------------------------------|--|--|--|--|--|
| Ele Edit View Communication Actions Window Help                                                                                                    |                                                                                                    |  |  |  |  |  |
| Dialer Co                                                                                                    | ntrol File                                                                                                    |  |  |  |  |  |
|                                                                                                    |                                                                                                    |  |  |  |  |  |
| Code I Description                                                                                                    | <u>I-Tel</u>                                                                                                    |  |  |  |  |  |
| Digits in extension                                                                                                    | <u>3</u>                                                                                                    |  |  |  |  |  |
| Call Recording on/all Comp.(Y,N,b)                                                                                                    | Y                                                                                                    |  |  |  |  |  |
| Code to add to non-local#                                                                                                    | ·                                                                                                    |  |  |  |  |  |
| Dialer time zone (System time)<br>Hours behind GMT<br>Hours ahead of GMT<br>Is DST on? (Y)                                                                                                    | 05<br>05<br>Y                                                                                                    |  |  |  |  |  |
| Override dialer Message Queue<br>Override Message queue library<br>Show inbound messages (Y,N,b)<br>Include balance in message (Y,N,b)<br>Show balance if over<br>Use of 800 numbers for time zone | ITELMSGQ         SCLIB         Y         Y         M         (N=Omit with other numbers, A=Always omit, blank=Always use) |  |  |  |  |  |
| F1-New Selection F4-Remove Information F7-Exit                                                                                                    |                                                                                                    |  |  |  |  |  |
| M <u>A</u> a                                                                                                    | 05/040                                                                                                    |  |  |  |  |  |
| JI 1902 - Session successfully started                                                                                                    |                                                                                                    |  |  |  |  |  |

## **Time Zone Checklist**

- 6. The Allowable Calling Period (ACP) for each number should display.
  - Pull up an account and press **TAB+**, then press **F8**. If this does not display the Allowable Calling Period for each number, this is an old version of RMEx, You must upgrade.

The ACP for each number also takes account of the state in the address. EXAMPLE: Numbers in NY, where the state is CA will have an ACP of 1100 to 2100 (if dialer is in Eastern time zone). NOTE: that the ACP for the account is the most restrictive of all the ACPs for each number.

| Company #99 Case # 001480303Client Number000014 PNW HOSPITALOwnerISHA Worker ISHA SplitClient Acct # |                                                                      |                                                      |                                  | INQUIRY<br>000<br>A           | Home Phone         465         -646         -5896           Work Phone         454         -565         -6565           Cell Phone         -         -         -           Follow Up Date |                            |  |  |
|----------------------------------------------------------------------------------------------------|----------------------------------------------------------------------|------------------------------------------------------|----------------------------------|-------------------------------|----------------------------------------------------------------------------------------------------|----------------------------|--|--|
| Guarantor 0 TAN<br>Extra Address 12<br>Street Address 12<br>City/State/Zip CA                        | IYA<br>SOUTHERN AVE<br>LIFONIA                                       | PERERA<br>MD 68646                                   | ]                                |                               | Amount Placed<br>Balance<br>Total Balance<br>No. Of Accts                                                                                                    | 500.00<br>565.61<br>565.61 |  |  |
|                                                                                                    | OTHER PHONE WINDOW                                                   |                                                      |                                  |                               |                                                                                                    |                            |  |  |
| <ul> <li>H 123 4785</li> <li>C 301 7553</li> <li>W 454 5656</li> <li>H 465 6465</li> </ul>           | 5965 ACP 14:00<br>3849 ACP 08:00<br>6565 ACP 14:00<br>5896 ACP 14:00 | ) to 17:00<br>) to 21:00<br>) to 17:00<br>) to 17:00 | Not on T<br>Not on T<br>Not on T | Z table<br>Z table<br>Z table | Code Date                                                                                                    | Allow                      |  |  |
| Sort by phone code<br>:<br>F5-Format F8-T                                                            | Smart Code                                                           | Callable                                             | (DNA)                            | S<br>Up Pa                    | Spouse<br>DB 5/05/1982<br>SS 456-46-4562<br>ge Down                                                                                                    |                            |  |  |